- 2. 空き情報の登録・変更を行います。
- 空き情報を登録・変更します。

\*現在登録されている情報の「サービス類型」の種類によって、違う登録画面が表示されます。

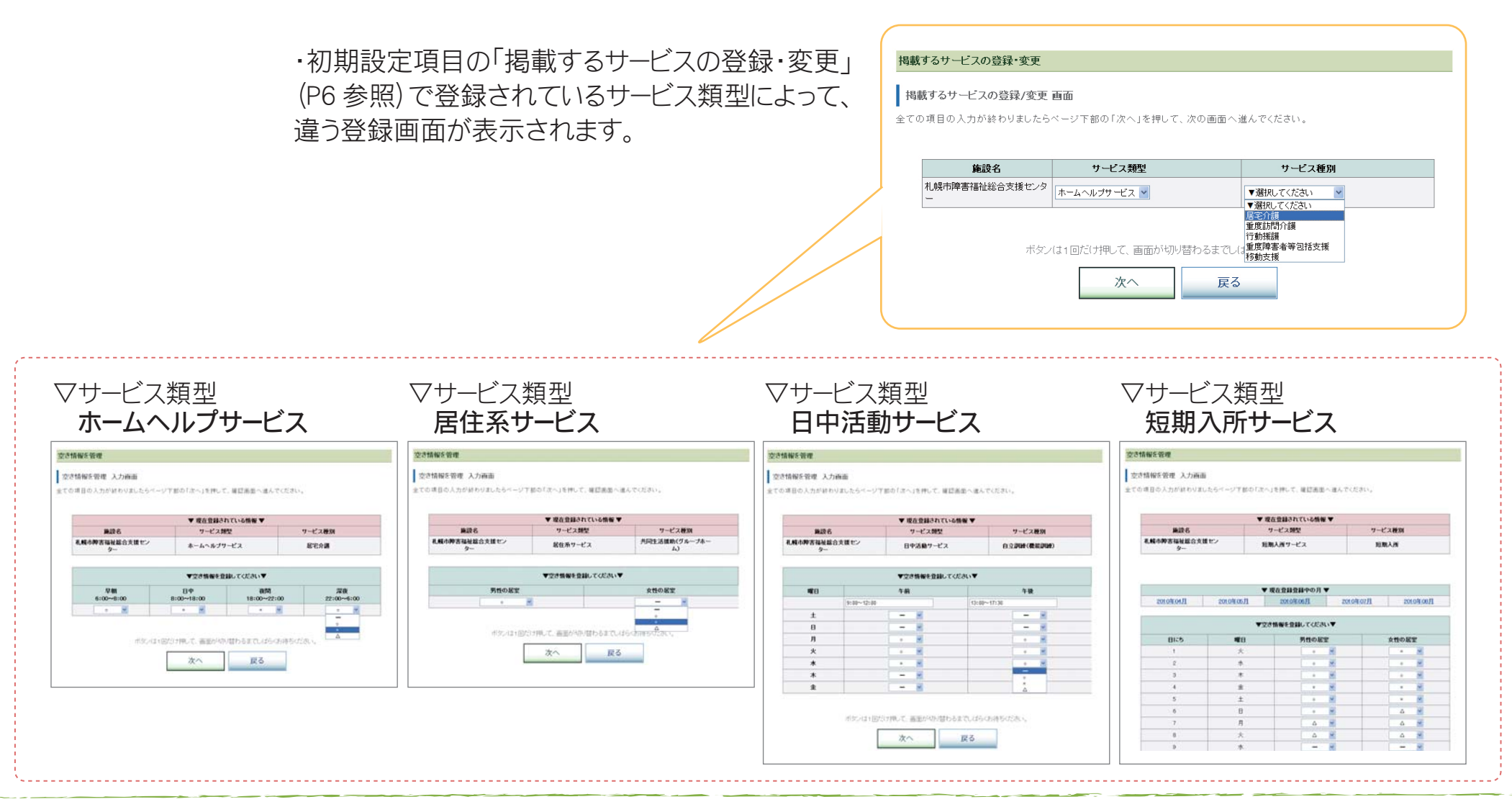

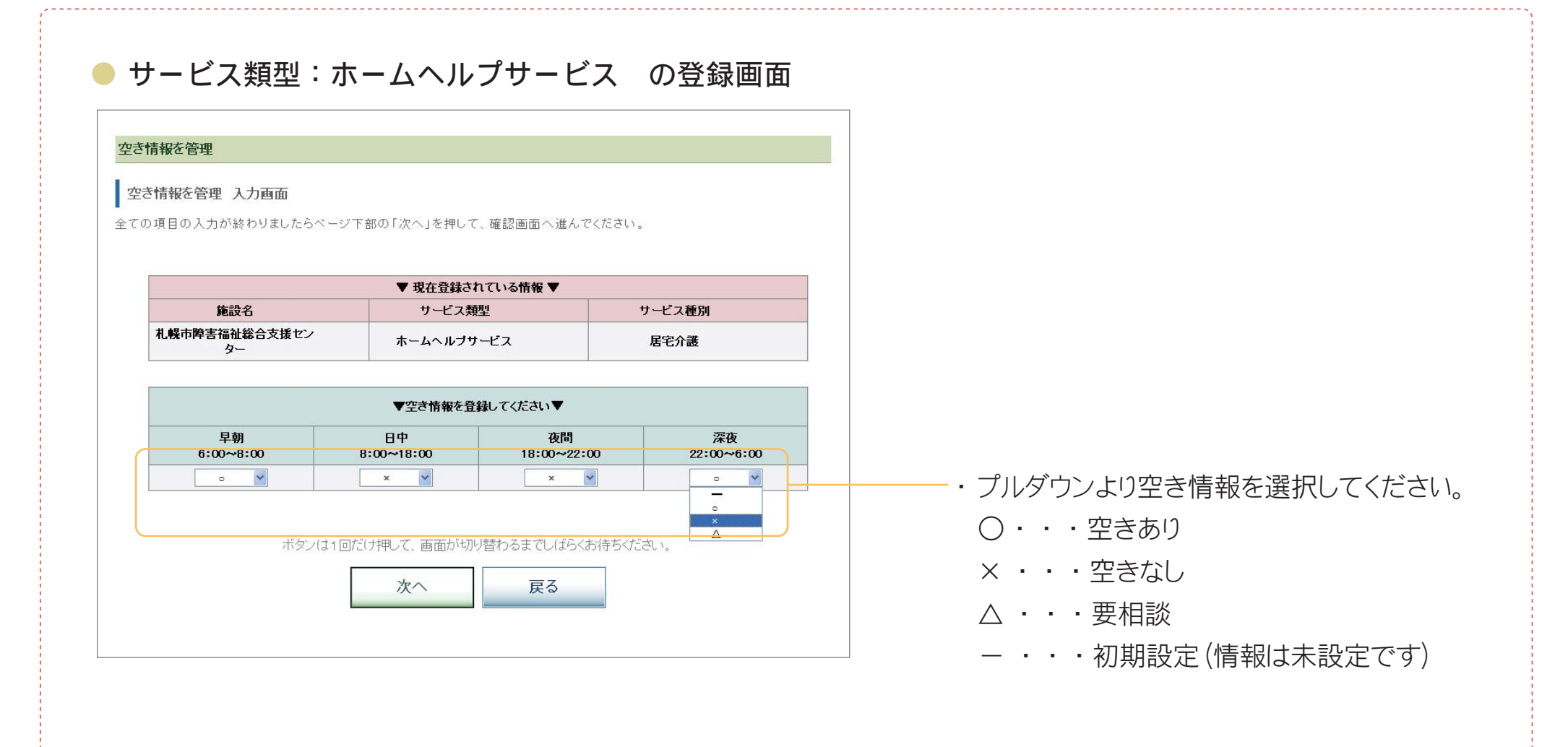

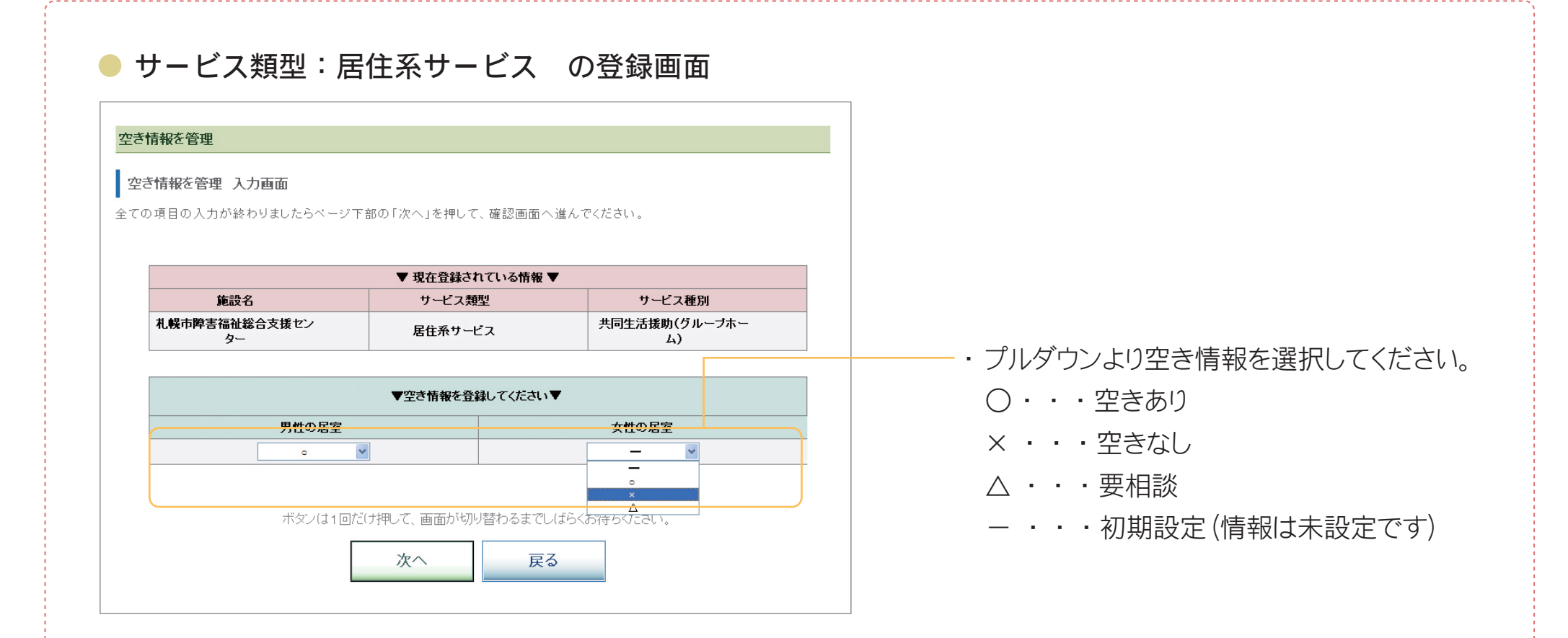

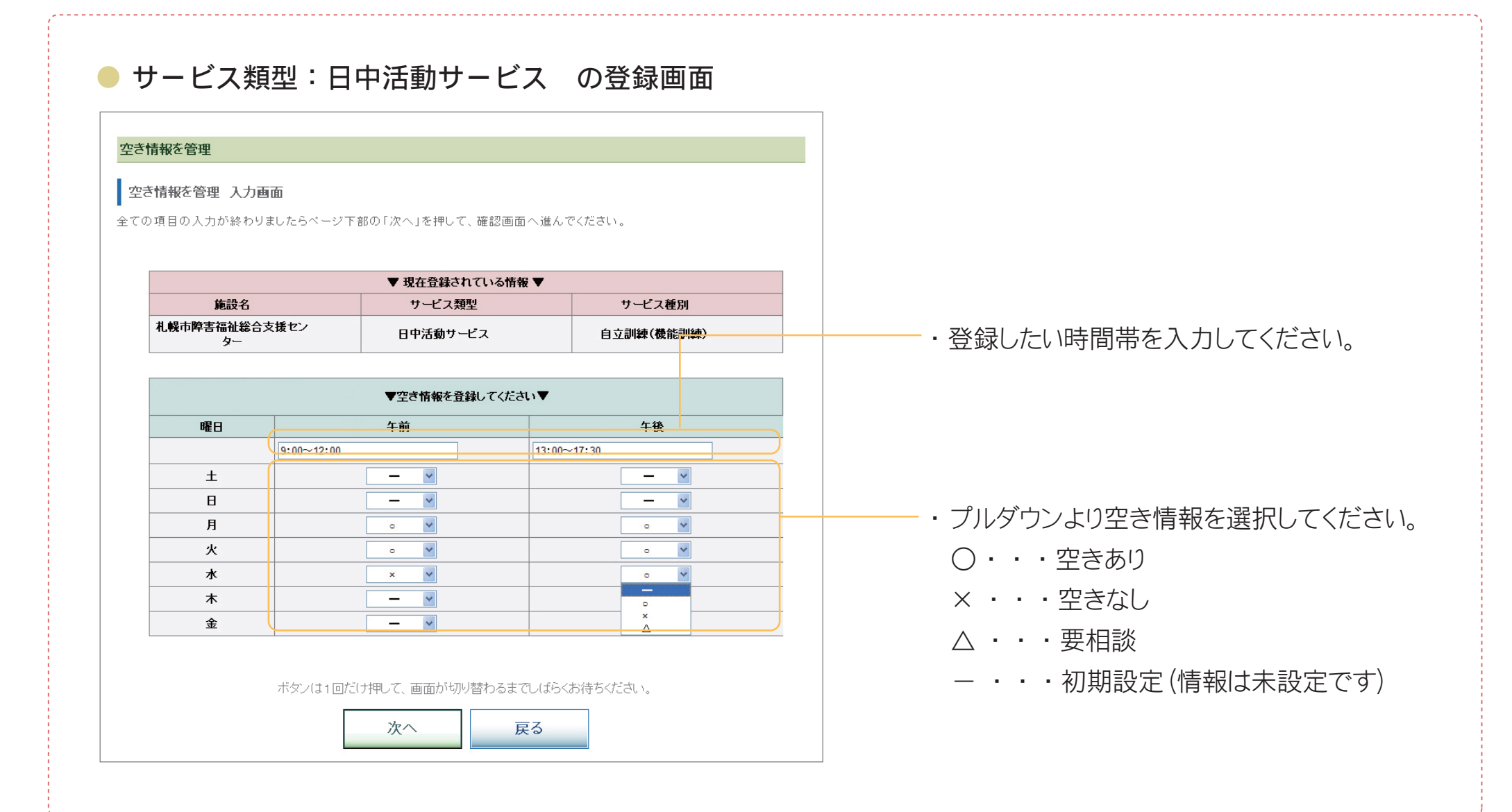

#### ● サービス類型:短期入所サービス の登録画面

#### 空き情報を管理

#### 空き情報を管理 入力画面

全ての項目の入力が終わりましたらページ下部の「次へ」を押して、確認画面へ進んでください。

| ▼ 現在登録されている情報 ▼     |          |        |  |  |
|---------------------|----------|--------|--|--|
| 施設名                 | サービス類型   | サービス種別 |  |  |
| 札幌市障害福祉総合支援セン<br>ター | 短期入所サービス | 短期入所   |  |  |

|                 |                 | 現在登録登録中の月       | 7               |                 |
|-----------------|-----------------|-----------------|-----------------|-----------------|
| <u>2010年04月</u> | <u>2010年05月</u> | <u>2010年06月</u> | <u>2010年07月</u> | <u>2010年08月</u> |
| <u>2010年04月</u> | <u>2010年05月</u> | <u>2010年06月</u> | <u>2010年07月</u> | <u>2010年08</u>  |

| ▼空き情報を登録してください▼ |    |       |        |  |  |
|-----------------|----|-------|--------|--|--|
| 日にち             | 曜日 | 男性の居室 | 女性の居室  |  |  |
| 1               | 火  | • 💌   | × v    |  |  |
| 2               | 水  | • 💌   | • •    |  |  |
| 3               | 木  | • •   | • *    |  |  |
| 4               | 金  | xv    | × ¥    |  |  |
| 5               | ±  | • ¥   | × ¥    |  |  |
| 6               | B  | • ¥   | Δ 💌    |  |  |
| 7               | 月  |       |        |  |  |
| 8               | 火  |       | Δ 💌    |  |  |
| 9               | 水  |       |        |  |  |
| 10              | *  |       |        |  |  |
| 11              | 金  |       | ×<br>Δ |  |  |
| 10              | +  |       |        |  |  |

#### -・プルダウンより空き情報を選択してください。

- ○・・・空きあり
- × ・・・空きなし
- △・・・要相談
- ・・・初期設定(情報は未設定です)

3.確認·登録

内容確認画面で、入力した内容に誤りがなければ、「登録」ボタンを押して下さい。
画面に

「空き情報の更新が完了しました。」

という文章が表示されると登録の完了です。

「メインメニューへ」ボタンを押して、管理メニューのトップページに戻って下さい。